# PANDUAN PENDAFTARAN

## **PPDB ONLINE**

1. Siswa menerima PIN dari tempat dilaksanakan TPA / UKD

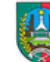

Penerimaan Peserta Didik Baru Online Wilayah Kab. Jombang - Jawa Timur Dinas Pendidikan Kab. Jombang

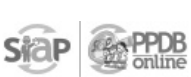

http://jombang.demo.siap-ppdb.com

TANDA BUKTI VERIFIKASI AKUN PENERIMAAN PESERTA DIDIK BARU Tahun Pelajaran 2015/2016

dokumen ini adalah bukti sah verifikasi akun Penerimaan Peserta Didik Baru Tahun Pelajaran 2015/2016 : 24 Mei 2015 : Verifikasi Akun Tanggal Hal Sifat

Dinas Pendidikan KAB. JOMBANG menyatakan

SANGAT RAHASIA

Kepada yth, FAUZÁN NUR MUTTAKIN di -, Kab. Jombang, Jawa Timur

Perhatian: Bila amplop ini cacat / rusak, sebaiknya jangan diterima dan segera kembalikan kepada Operator bersangkutan.

Verifikasi akun anda untuk menggunakan layanan SIAP PPDB telah kami setujui. Berikut adalah data akun anda beserta KODE Verifikasi untuk akses akun:

| Biodata Ak  | un Siswa                    | Data Nilai Siswa |        |  |
|-------------|-----------------------------|------------------|--------|--|
| Nama        | FAUZAN NUR MUTTAKIN         | IND              | 7.800  |  |
| No. Peserta | 9170030107                  | MAT              | 5.750  |  |
| Lahir       | Indonesia, 22 Januari 2000  | IPA              | 7.250  |  |
| Alamat      | -, Kab. Jombang, Jawa Timur | NUS              | 20.800 |  |
| Sekolah     | SDN 03 JATIPURO             | RNUN             | 6.933  |  |
| Lulusan     | Dalam Kabupaten             |                  |        |  |
| KODE        |                             |                  |        |  |
|             | OGQTIQR                     |                  |        |  |

| <sup>1</sup> ) Jika Siswa SD<br>telah diwakilkan<br>tidak peru dilsi<br>kolom tersebut.<br><sup>2</sup> ) Umtik Siswa SD,<br>atada tangan<br>siswa bisa<br>diwakilkan pada<br>orang tua diau<br>wali. Harap tulis<br>nama terang<br>dibawah tanda<br>tangan. | a/n<br>Menyetujui data diatas,<br>Ortu / Wali Siswa terdaftar **)<br>() | Menyetujui data diatas,<br>Siswa terdaftar *)<br>FAUZAN NUR MUTTAKIN | Kab. Jombang, 24 Mei 2015<br>Operator PPDB,<br>Adi Pratama |
|----------------------------------------------------------------------------------------------------|-------------------------------------------------------------------------|----------------------------------------------------------------------|------------------------------------------------------------|
|                                                                                                    |                                                                         |                                                                      | /cienku eem                                                |

2. Siswa mengunjungi <u>http://jombang.siap-ppdb.com</u> dan memilih jalur yang diinginkan.

- Untuk jalur Keluarga Miskin, siswa harus telah melakukan verifikasi Kartu Miskinnya pada tanggal yang telah ditentukan.

- Untuk jalur Prestasi, siswa harus telah melakukan verifikasi Prestasinya pada tanggal yang telah ditentukan.

|                      | PDB Padamu Negeri Layana                                             |                                                                              |                                               |                                                     |
|----------------------|----------------------------------------------------------------------|------------------------------------------------------------------------------|-----------------------------------------------|-----------------------------------------------------|
| online               | Penerimaan<br>Kabupater                                              | Peserta Didik Baru Online<br>n Jombang                                       | PPDB DEMO                                     | Cari Hasil Seleksi<br>Masukkan No. Pendaftaran<br>Q |
| s ini dipersiapkan   | tang di Situs PPD<br>sebagai pengganti pusat informas                | DB Kabupaten Jom                                                             | bang<br>peserta PPDB Kabupaten Jombang period | de 2015/2016 secara online                          |
| I time process. Info | ormasi lengkap seputar pelaksana                                     | an PPDB akan di update di situs ini.                                         |                                               |                                                     |
|                      |                                                                      |                                                                              |                                               |                                                     |
| (B)                  | PPDB SMP                                                             |                                                                              | PPDB SMK                                      |                                                     |
|                      | PPDB SMP                                                             | lihat jadwal                                                                 | PPDB SMK                                      | lihat jadwal                                        |
|                      | PPDB SMP Umum Keluarga Miskin                                        | lihat jadwal                                                                 | PPDB SMK Umum Keluarga Miskin                 | lihat jadwal<br>lihat jadwal                        |
|                      | PPDB SMP Umum Keluarga Miskin Prestasi                               | lihat jadwal<br>lihat jadwal<br>lihat jadwal                                 | PPDB SMK Umum Keluarga Miskin Prestasi        | lihat jadwal<br>lihat jadwal<br>lihat jadwal        |
|                      | PPDB SMP Umum Keluarga Miskin Prestasi PPDB SMA                      | lihat jadwal<br>lihat jadwal<br>lihat jadwal                                 | PPDB SMK Umum Keluarga Miskin Prestasi        | lihat jadwal<br>lihat jadwal<br>lihat jadwal        |
|                      | PPDB SMP Umum Keluarga Miskin Prestasi PPDB SMA Umum                 | lihat jadwal<br>lihat jadwal<br>lihat jadwal                                 | PPDB SMK Umum Keluarga Miskin Prestasi        | lihat jadwal<br>lihat jadwal<br>lihat jadwal        |
|                      | PPDB SMP Umum Keluarga Miskin Prestasi PPDB SMA Umum Keluarga Miskin | lihat jadwal<br>lihat jadwal<br>lihat jadwal<br>lihat jadwal<br>lihat jadwal | PPDB SMK Umum Keluarga Miskin Prestasi        | lihat jadwal<br>lihat jadwal<br>lihat jadwal        |

### 3. Siswa klik menu DAFTAR

| PPDB                    | Rabupaten Jombang                                                                                      |
|-------------------------|----------------------------------------------------------------------------------------------------|
| 6                       | Setting April Local April Data Setting Page                                                            |
| SMP<br>- Jenjang Lain   | Kabupatan Jonbang + SMP + Jalar Uman                                                                   |
| Benanda<br>Jaliar Monam | Berket adalah sekilas internasi mengenai PPDB SMP J ar Lin w di Kategatan Jambang<br>perioda 2215/2016 |
| Jatur Keluarga Mester   | Sekilas PPDB SMP Jalur Umum akristik deti +                                                            |
| Jahar President         | Datar TPAAKD   Hast TPAAKD  Hast TPAAKD                                                                |
| Bebaran NUN             | Pendaftaran TPA/UKD Pelaksanaan TPA/UKD Pembagian Hasil TPA/UKD     Pesana     Pesana                  |
| Ansip Tahuh Lalu        | Pith Sekolah Hasil Seleksi                                                                             |
| Denta                   | yang dilugiokan & menortak<br>kukit penderbaran                                                        |

### 4. Siswa klik tombol AKTIVASI AKUN

|                       | Call Hall Solder                                                                                                    |  |  |  |  |  |
|-----------------------|----------------------------------------------------------------------------------------------------|--|--|--|--|--|
| PPDB<br>online        | Reserved and the law order of the law order of the law or |  |  |  |  |  |
|                       | Seklas Auran Jadwel Lokasi Akr Duffar Sekksi Sekksi Papa                                                                                                    |  |  |  |  |  |
| SMP                   | Pendaftaran Mandiri   Data Pendaftar                                                                                                    |  |  |  |  |  |
| Jenjang Lan           | Kabupatan Jombang + SMP + Jalur Umum + Pendattaran Mandid                                                                                                    |  |  |  |  |  |
| Berande               | Pendaftaran Online                                                                                                    |  |  |  |  |  |
| Jalur Umum            | adalah Formalir Ouline untuk Mwnilih Sekolah bagi Siswa peserta PPDB SMP Jalur Umum di Katupaten Joroberg periode                                                                                                    |  |  |  |  |  |
| Jatur Keluarga Mislim | 2019/2018                                                                                                    |  |  |  |  |  |
| Jalur Prestan         | matalokan aktival akun, alakan menilih teribil Aktivasi Akun.                                                                                                    |  |  |  |  |  |
| Babaran NUN           | 🖄 Anda tidak akan bisa lagin dan melakukan pendaftaran pilihan Sekolah sebelum Anda melakukan aktivasi akun                                                                                                    |  |  |  |  |  |
| Arsip Tahun Lalu      | ten Ande also orang yang dapat bertanggung Jawab. Penyelenggara PPDB tidak bertanggung Jawab atas penyelahgung<br>Lembar PNK.                                                                                                    |  |  |  |  |  |
| Bwite Com             |                                                                                                    |  |  |  |  |  |

5. Siswa memasukkan Nomor Peserta dan PIN, serta Kode Gambar yang ditampilkan

| Penerimaan Peserta Didik Baru Onl<br>Wilayah Kab. Jombang - Jawa<br>Dinas Pendidikan Kab. Jombang | NEP CONTRACT OF CONTRACT OF CO |  |
|---------------------------------------------------------------------------------------------------|----------------------------------------------------------------------------------------------------|--|
|---------------------------------------------------------------------------------------------------|----------------------------------------------------------------------------------------------------|--|

| TANDA E                                               | UKTI VERIFIKASI AKUN                                            |                                                                                                    | Dinas Pendidikan KAB                                                                                                    | JOMBANG menyatakan                                   | 🗋 jomb   | ang.demo.siap-ppd  | b.com/#!/ | 020001/daf | ftar/man          | diri/p/aktivasi                                  |                   |                      |                                             |                         | $\pi$      |
|-------------------------------------------------------|-----------------------------------------------------------------|----------------------------------------------------------------------------------------------------|----------------------------------------------------------------------------------------------------|------------------------------------------------------|----------|--------------------|-----------|------------|-------------------|--------------------------------------------------|-------------------|----------------------|---------------------------------------------|-------------------------|------------|
| Tahun Pela                                            | AAN PESERTA DIDIK BARU<br>jaran 2015/2016                       |                                                                                                    | Pener                                                                                                    | imaan Peserta Didik Baru<br>Ihun Pelajaran 2015/2016 | dan 🧰 Si | IAP 🛄 Tiket 🛄 Docs | 🗀 MyTab   | 🛞 SIAP     | SIM 🥹             | SIAP Devel 🗋 Hel                                 | pdesk 🗋 Mockup Li | t 🙁 Google Analytics | 🐟 Reseller 😔 WebM                           | on 😞 NS.siap-online.com | <b>3</b> U |
| Kepada yth.                                           |                                                                 | T:<br>H<br>S                                                                                                    | anggal : 24 Mei 201<br>al : Verifikasi A<br>ifat : SANGAT R.                                                                     | 5<br>kun<br>AHASIA                                   | omunitas |                    | n PPDB    |            |                   |                                                  |                   |                      | CORTHON                                     | Cari Hasil Seleksi      |            |
| FAUZAN NUR MUTTAKIN<br>di -, Kab. Jombang, Jawa Timur |                                                                 | P<br>B<br>d<br>O                                                                                                 | Perhatian:<br>Bila amplop ini cacat / rusak, sebaiknya jangan<br>diterima dan segera kembalikan kepada<br>Operator bersangkutan. |                                                      |          | <b>PP</b><br>onl   | DB        |            | Peneri<br>Kabu    | maan Peserta Die<br>paten Jombar<br>Aktivasi Akr | lik Baru Online   | PPDB<br>online       | Cost -                                      |                         |            |
| Verifikasi ak<br>Verifikasi u                         | un anda untuk menggunakan layanan <b>SU</b><br>ntuk akses akun: | PPDB telah kami setujui.                                                                                         | Berikut adalah data aku                                                                                                    | in anda beserta KODE                                 | -        |                    |           |            |                   | ARTIVASI ART                                     |                   |                      |                                             |                         |            |
| Biodata Ak                                            | un Siswa                                                        |                                                                                                    | Data Nilai Siswa                                                                                                    | L. C. C. C. C. C. C. C. C. C. C. C. C. C.            |          |                    |           |            |                   | Nomor Peserta                                    |                   |                      |                                             |                         |            |
| Nama                                                  | FAUZAN NUR MUTTAKIN                                             |                                                                                                    | IND                                                                                                    | 7.800                                                |          |                    |           |            | Atu               |                                                  |                   |                      | stik Pagu                                   |                         |            |
| No. Peserta                                           | 9170030107                                                      |                                                                                                    |                                                                                                    |                                                      | _        | CAAL               | 2         | -          |                   | Token Aktivasi                                   |                   |                      |                                             |                         |            |
| Lahir                                                 | Indonesia, 22 Januari 2000                                      |                                                                                                    | IPA                                                                                                    | 7.250                                                | -        | Jeniano            |           |            | ittaran           |                                                  |                   |                      |                                             |                         |            |
| Alamat                                                | -, Kab. Jombang, Jawa Timur                                     |                                                                                                    | NUS                                                                                                    | 20.800                                               | -        |                    |           | Kabupa     | ten la            | Kata Carabar                                     |                   |                      |                                             |                         |            |
| Sekolah                                               | SDN 03 JATIPURO                                                 |                                                                                                    | RNUN                                                                                                    | 6.933                                                | -        | Beranda            |           | Pop        | daf               | Kode Gambar                                      | 26                | 115                  |                                             |                         |            |
| KODE                                                  | Dalam Rabupaten                                                 |                                                                                                    |                                                                                                    |                                                      |          | Jalur Umum         |           | adalah I   | Formu             | 20                                               | 3 3 4             | ଚ                    | ur Umum di Kabunate                         |                         |            |
|                                                       | Sec. 1                                                          | and the second states of the second states of the second states of the second states of the second states of the |                                                                                                    |                                                      |          |                    |           |            | 016.              |                                                  | 送 <sup>1</sup> 0  |                      |                                             |                         |            |
|                                                       |                                                                 | )GQTIQR                                                                                                    |                                                                                                    |                                                      |          |                    |           |            | memili<br>kan akt |                                                  |                   |                      | h sekolah pilihan. Jika                     |                         |            |
|                                                       |                                                                 |                                                                                                    |                                                                                                    |                                                      |          |                    |           |            | Anda ti<br>menggu |                                                  |                   |                      | um Anda melakukan a<br>embar PIN kepada ora |                         |            |
|                                                       |                                                                 |                                                                                                    |                                                                                                    |                                                      |          |                    |           |            | tua Anc<br>Lembar |                                                  | batal,            | Aktivasi Akun        | ak bertanggung jawab                        |                         |            |
| <ul> <li>Jika Dava CO<br/>telah divaklikan</li> </ul> | a/n<br>Menyetujui data diatas,                                  | Menyetujui data diatas.                                                                                          | Ка                                                                                                    | b. Jombang, 24 Mei 2015                              |          |                    |           |            | _                 |                                                  |                   |                      |                                             |                         |            |
| kolom tersetut.<br>") Untuk Diswa SD,<br>tanda tangan | Ortu / Wali Siswa terdaftar **)                                 | Siswa terdaftar *)                                                                                               | Operator PPE                                                                                                    | DB,                                                  |          |                    |           |            |                   |                                                  | LOGIN             |                      |                                             |                         |            |
| disakikan pada<br>orang tua abu<br>wali Harap tula    |                                                                 |                                                                                                    |                                                                                                    |                                                      |          |                    |           |            |                   |                                                  |                   |                      |                                             |                         |            |
| nama terang<br>dibawan tariba<br>tangan.              | ()                                                              | FAUZAN NUR MUTTAKIN                                                                                              | Adi Pratama                                                                                                    |                                                      |          |                    |           |            |                   |                                                  |                   |                      |                                             |                         |            |

6. Siswa menentukan passwordnya sendiri sebagai pengganti PIN untuk masuk ke sistem PPDB Online. Setelah mengeset password tersebut, klik tombol AKTIVASI AKUN.

| mban  | g.demo.siap-ppdb.com/# | !/020001/daftar/mar | ndiri/p/aktivasi                                         |                                                                              | * 🖸 🥝       |
|-------|------------------------|---------------------|----------------------------------------------------------|------------------------------------------------------------------------------|-------------|
| SIAP  | 🗀 Tiket 🧰 Docs 🧰 MyTal | b 😔 SIAP 🥵 SIM 😼    | 🖻 SIAP Devel 🕒 Helpdesk 🕒 Mockup List 🚦 Google Analytics | 🐟 Reseller 🤢 WebMon 😞 NS.siap-online.com                                     | URL builder |
| tas S | ekolah Departemen PPDE | 3 Padamu Negeri L   | ayanan Kami                                              |                                                                              |             |
|       | PPDB<br>online         | Pener<br>Kabu       | Imaan Peserta Didik Baru Online<br>Ipaten Jombang        | DEMO<br>Cari Hasil Seleksi<br>Maukkan No. Pendajtaran                        |             |
|       |                        |                     | ARTINGI ARMI                                             |                                                                              |             |
|       |                        | Sekilas Atri        | Data Peserta                                             | tik Pani                                                                     |             |
|       | CHID                   | Common Print        | Nama Peserta FAUZAN NUR MUTTAKIN                         | and Friday                                                                   |             |
|       | Jenjang Lain           | Pendaftaran         | Sekolah SDN 03 JATIPURO                                  |                                                                              |             |
|       |                        | Kabupaten Joi       | Password                                                 |                                                                              |             |
|       |                        | Pendaf              |                                                          |                                                                              |             |
|       |                        | adalah Formu        | Konfirmasi Password                                      | ur Umum di Kabupaten Jombang periode                                         |             |
|       |                        | 2015/2016.          |                                                          |                                                                              |             |
|       |                        | melakukan akt       |                                                          | n sekolan pilinan. Jika Anda belum pernan                                    |             |
|       |                        | Anda ti<br>menggu   | batal, Aktivasi Akun                                     | um Anda melakukan aktivasi akun<br>embar PIN kepada orang lain kecuali orang |             |
|       |                        | tua Ant<br>Lembar   |                                                          | ak bertanggung jawab atas penyalahgunaan                                     |             |

7. Akan dimunculkan peringatan berhasil melakukan Aktivasi Akun, kemudian klik tombol LOGIN

| Tiket Docs MyTab      | SHP SIAP | SHP SIM | SIP SIAP Deve | Helpdes       | k 🖻 Mockup Lis    | Google Analytic  | s 🐼 Reseller | SIRP WebMo | n 👌 NS.siap-online.com |
|-----------------------|----------|---------|---------------|---------------|-------------------|------------------|--------------|------------|------------------------|
| kotab Departemen PPDB | Padana   | Negat   | layara ka     |               | <u> </u>          |                  |              | U          |                        |
|                       |          |         |               |               |                   |                  |              |            |                        |
|                       |          |         | Aktiva        | si Akun       |                   |                  |              |            |                        |
|                       |          |         | Data Pe       | serta         |                   |                  |              |            |                        |
|                       |          |         | Inform        | asi           |                   |                  | 10. 22       |            |                        |
|                       |          |         |               | tivaci akun b | orbasil           |                  |              |            |                        |
|                       |          |         | Kli           | k tombol Logi | in di bawah untuk | melakukan login. |              |            |                        |
|                       |          |         |               |               | Login             |                  | or Umum (    |            |                        |
|                       |          |         |               |               |                   | l.               | tr sakolatr  |            |                        |
|                       |          |         |               |               |                   | Aktivasi Akun    |              |            |                        |
|                       |          |         |               |               |                   |                  |              |            |                        |

8. Akan ditampilkan halaman seperti dibawah ini, untuk mulai memilih sekolah klik tombol PILIH SEKOLAH

| PPDB                             | Kabupaten                                                                         | Peserda Didik Baru Online PPDB online Advised to Perdator                                                                                                    |
|----------------------------------|-----------------------------------------------------------------------------------|----------------------------------------------------------------------------------------------------|
| <b>(</b>                         | Sekilas Aturan Jad                                                                | O Lokasi Alur Daftar Seleksi Statistik Pagu                                                                                                    |
| SMP                              | Pendaftaran Mandiri                                                               | Data Pendañar                                                                                                    |
| <ul> <li>Jenjang Lain</li> </ul> | Kabupaten Jombang + 5                                                             | SMP + Jalur Umum + Pendaftaran Mandiri                                                                                                    |
| Beranda                          |                                                                                   |                                                                                                    |
| Jalur Umum                       | Halo, FAUZAN NUR MUT                                                              | Online<br>ITTAKIN. Selamat datang di dasbor pendaftaran online. Berliait adalah data peserta Anda. Bila terjadi<br>u Debo Deedeftaran untuk kerakai data                                                                                   |
| Jalur Keluarga Miskin            | Nesaranan, seasan menuju                                                          | a Posko Pendamanan untuk koroka daka                                                                                                    |
| Jalur Prestasi                   | Nama Peserta                                                                      | FAUZAN NUR MUTTAKN                                                                                                    |
| Sebaran NUN                      | Tempat, Tanggal Lahir                                                             | Indonesia, 22 Januari 2000                                                                                                    |
| Arsin Tahun Lalu                 | Jenis Kelamin                                                                     | Laki-laki                                                                                                    |
| Prop Tellan Lev                  | Alamat                                                                            | -, Kab. Jombang, Jawa Timur                                                                                                    |
| Berita                           | Sekolah                                                                           | SDN 03 JATIPURO                                                                                                    |
| Pesan Anda                       | Tahun Lulus                                                                       | 2015                                                                                                    |
| sws                              | Untuk mendaftar ke sekola<br>pendaftaran Anda, silakan<br>melakukan logout dengan | lah-sekolah tujuan, silakan kik tombol Pilih Sekolah. Untuk mencetak (atau mencetak ulang) bukti<br>n klik tombol Cetak Pendaftaran. Apabila telah selesai melakukan aktifitas pada halaman ini, jangan lupa<br>s cara klik tombol Logout. |
|                                  | PILIH SEKOLAH                                                                     | Logout                                                                                                    |
| V                                | Sebagai tambahan, Anda<br>menggabungkan login And                                 | i dapat mengubah password dengan cara Klik tombol Ubah Password. Dan jiku Anda ingin<br>da dengan akun SIAPku, silakan memilih tombol Tautkan ke SIAPku.                                                                                   |
|                                  | Ubah Password                                                                     | Tautkan ke SIAPku                                                                                                    |
|                                  |                                                                                   |                                                                                                    |

9. Klik tanda (+) untuk menambahkan sekolah, maksimal sekolah yang bisa dipilih adalah 2 Sekolah

|                  | Pendaftaran On            | line                |                         | 1                                                 |
|------------------|---------------------------|---------------------|-------------------------|---------------------------------------------------|
|                  | O Mith Sekolah            | O cesting Q         |                         |                                                   |
|                  |                           |                     |                         |                                                   |
|                  | Dela Pendalaan            |                     |                         |                                                   |
|                  | Nama Peperta              | FAUZAN NUR MUTTAKIN |                         | nerorian mergi hald<br>In Salarcas Int, progen ha |
|                  | Bekolah                   | SDN 03 JATIPURO     |                         |                                                   |
| Pantau Info &    | Pilih Sekolah             |                     |                         |                                                   |
| PPDB Online con  |                           |                     | Plith Sekolah Plithan 2 |                                                   |
| smintobone Anda- | 1 pitthan sekolah         |                     |                         |                                                   |
| 560              | Unitan                    | Netta               |                         |                                                   |
| -                | 1 SMPN 1 JOMI<br>2/050001 | MNG                 | ×                       |                                                   |
|                  |                           |                     | betal Laniut            |                                                   |

10. Centang tanda persetujuan, kemudian klik tombol SIMPAN

|                                | · · · · · · · · · · · · · · · · · · ·                                          | ,<br>,                                                                                                    |                              |
|--------------------------------|--------------------------------------------------------------------------------|----------------------------------------------------------------------------------------------------|------------------------------|
|                                | Pendaftaran                                                                    | Online                                                                                                    | ×                            |
|                                |                                                                                |                                                                                                    |                              |
|                                | Pilih Sekolah                                                                  | Cek Ulang                                                                                                    |                              |
|                                | Data Pendataan                                                                 |                                                                                                    |                              |
|                                |                                                                                |                                                                                                    |                              |
|                                | Nama Peserta                                                                   | FAUZAN NUR MUTTAKIN                                                                                                    | mencetak ulang) bukti        |
|                                | Sekolan                                                                        | SDN 03 JATIPURO                                                                                                    | ada halaman ini, jangan lupa |
|                                | Pilihan Sekolah                                                                |                                                                                                    |                              |
| Pantau Info &<br>Hasil Seleksi | Pilihan ke-1                                                                   | SMPN 1 JOMBANG                                                                                                    |                              |
| PPDB Online da                 | arl Pilihan ke-2                                                               | SMPN 2 JOMBANG                                                                                                    | jika Anda ingin              |
|                                | Persetujuan                                                                    |                                                                                                    |                              |
| Coogle play                    | Saya yang tercant<br>benar, dan saya m<br>Jombang periode<br>berlaku dengan se | um diatas menyatakan bahwa data yang saya isikan diatas adalah<br>nenyatakan mengikuti proses PPDB SMP Jahur Umum di Kabupaten<br>2015/2016 Secara sadar, dan bersedia mematuhi semua aturan yang<br>gala konsekuensinya. |                              |
|                                | Setuju dengan p                                                                | emyataan di atas                                                                                                    |                              |
|                                | PPI                                                                            | hatal Janakak askalumana atau Cimpana                                                                                                    | Activate Windo               |
|                                |                                                                                | batai, langkan sebelumnya atau simpan                                                                                                    |                              |
|                                |                                                                                |                                                                                                    |                              |

11. Proses pendaftaran selesai, dan siswa bisa melakukan CETAK BUKTI PENDAFTARAN

| Sebaran NON                    | Pendanaran Online                                                                                |                                                   |
|--------------------------------|--------------------------------------------------------------------------------------------------|---------------------------------------------------|
| Arsip Tahun Lalu               | 1 Pilih Sekolah 2 Cek Ulang                                                                      |                                                   |
| Berita                         |                                                                                                  | -                                                 |
| Pesan Anda                     | 🐼 Terima kasih                                                                                   |                                                   |
| SMS                            | Anda telah berhasil mendaftarkan diri sebagai peserta PPDB dengan keterangan<br>sebagai berikut: | nencetak ulang) bukti<br>da halaman ini, jangan l |
|                                | Data Peserta                                                                                     |                                                   |
| Pantau Info &<br>Hasil Seleksi | Nama Lengkap FAUZAN NUR MUTTAKIN                                                                 |                                                   |
| PDB Online dari                | Nomor Peserta 9170030107                                                                         | ka Anda ingin                                     |
| martphone Anda.                | Nomor Pendaftaran 24210220010005                                                                 |                                                   |
|                                | PERHATIAN! Anda WAJIB melakukan Cetak (Print Out) dan Verifikasi TANDA<br>BUKTI Pendaftaran      |                                                   |
| Google play                    | 🚍 Cetak Bukti Pendaftaran                                                                        |                                                   |

12. Hasil Cetak Bukti Pendaftaran sebagai tanda bahwa sudah melakukan pendaftaran PPDB Online dan dipergunakan nantinya sebagai syarat untuk Daftar Ulang

| 242015                                                                                                    |                                                                                                    | Pendaharan O                                 | mine[PPDB     | SMPJ                                                                                                    | aur umum kac     | upaten Jomb | ang                                                             |                                       |                                                         |  |
|----------------------------------------------------------------------------------------------------|----------------------------------------------------------------------------------------------------|----------------------------------------------|---------------|----------------------------------------------------------------------------------------------------|------------------|-------------|-----------------------------------------------------------------|---------------------------------------|---------------------------------------------------------|--|
| Penerima<br>Wilayah<br>Dinas Pe                                                                                       | an Peserta Di<br>Kabupaten<br>Indidikan Kal                                                                                                    | dik Baru Online<br>Jombang<br>bupaten Jomban | 9             |                                                                                                    |                  |             |                                                                 | Sap                                   | PPDB online                                             |  |
| TANDA BUKTI<br>PENERIMAAN P<br>Tahun Pelajaran 2                                                                      | PENDAFT/<br>PESERTA DIE<br>2015/2016                                                                                                    | ARAN<br>DIK BARU                             |               | Dinas Pendidikan Kabupaten Jombang menyat<br>dokumen ini adalah bukti sah pendaft<br>Penerimaan Peserta Didik<br>Tahun Pelajaran 2015/ |                  |             |                                                                 |                                       | menyatakan<br>endaftaran<br>a Didik Baru<br>n 2015/2016 |  |
| Info Pendaftaran                                                                                                    |                                                                                                    |                                              |               |                                                                                                    |                  |             |                                                                 |                                       |                                                         |  |
| Nomor Pendaftaran                                                                                                    |                                                                                                    | Jalur                                        |               | Te                                                                                                    | ahap             | Waktu       |                                                                 |                                       |                                                         |  |
| 24210220010005                                                                                                    |                                                                                                    | SMP Jalur Umum                               |               | Т                                                                                                    | ahap 1           | 24 Mei      | 24 Mei 2015 pk. 14:54 WIB                                       |                                       |                                                         |  |
| Biodata Siswa                                                                                                    |                                                                                                    |                                              |               |                                                                                                    |                  | Data Nik    | ai Siswa                                                        |                                       |                                                         |  |
| Nomor Peserta 9170030107                                                                                              |                                                                                                    |                                              |               |                                                                                                    | IND              | MAT         | IPA                                                             | NUS                                   |                                                         |  |
| NISN                                                                                                    | 0001450171                                                                                                    |                                              |               |                                                                                                    |                  | 7.800       | 5.750                                                           | 7.250                                 | 20.800                                                  |  |
| Nama                                                                                                    | Nama FAUZAN NUR MUTTAKIN                                                                                                    |                                              |               |                                                                                                    |                  | NA          |                                                                 |                                       |                                                         |  |
| Kelamin Laki-laki                                                                                                    |                                                                                                    |                                              |               |                                                                                                    |                  | ]           |                                                                 |                                       |                                                         |  |
| Tmp. / Tgl. Lahir                                                                                                    | Indonesia, 22                                                                                                    | Januari 2000                                 |               |                                                                                                    |                  |             | NA (Nillai Akhir) di<br>perhitungan yang telat                  |                                       | r) didapat dari<br>felah diatur di                      |  |
| Alamat                                                                                                    | -, Kab. Jomba                                                                                                    | ng, Jawa Timur                               |               |                                                                                                    |                  | 36.160      | Dasar & Cara Selekal<br>di situa PPDB Online Kabupaten Jombang. |                                       |                                                         |  |
| Sekolah                                                                                                    | SDN 03 JATIF                                                                                                    | URO                                          |               |                                                                                                    |                  |             |                                                                 |                                       |                                                         |  |
| Tahun Lulus                                                                                                    | 2015                                                                                                    |                                              |               |                                                                                                    |                  |             |                                                                 |                                       |                                                         |  |
| Data Tambahan                                                                                                    |                                                                                                    |                                              |               |                                                                                                    |                  |             |                                                                 |                                       |                                                         |  |
| Nomor TPA/UKD                                                                                                    | 2303456                                                                                                    |                                              |               |                                                                                                    |                  |             |                                                                 |                                       |                                                         |  |
| Daftar Pilihan Sek                                                                                                    | olah                                                                                                    |                                              |               |                                                                                                    |                  | Uni         | an menandakar                                                   | ı prioritas sekola                    | h yang dipilih                                          |  |
| 1 SMPN 1 JOME                                                                                                    | ANG                                                                                                    |                                              |               | 2                                                                                                    | SMPN 2 JC        | MBANG       |                                                                 |                                       |                                                         |  |
| PERINGATAN ! Siswa                                                                                                    | yang diterima nam                                                                                                    | un TIDAK DAFTAR UL                           | ANG sesual ja | dval ya                                                                                                    | ng ditentukan, o | langgap MEN | GUNDURKAN                                                       | DIRI                                  |                                                         |  |
| ") Jika Siava SD<br>telah divekilkan<br>Sdak perludiki<br>Indon tersebut<br>") Untuk Siava SD,<br>tarda tangan        | <sup>1</sup> ) Jika Sawa S0<br>Math Anadikan<br>I data princiali<br>I data Intradu.<br><sup>1</sup> ) Jima Sawa S0,<br><sup>1</sup> ) Uma Sawa S0, |                                              |               |                                                                                                    |                  |             | Kabupat<br>Menyetujui da<br>Siswa terdaf                        | ien Jombang,<br>ita diatas,<br>tar ") | 24 Mei 2015                                             |  |
| Billevis Disa<br>diwasihisan pada<br>orang tua stau<br>wati. Harap tulia<br>nama terang<br>dibawah tanda<br>tangan. ( |                                                                                                    | )                                            |               |                                                                                                    |                  |             | FAUZAN NU                                                       | R MUTTAKI                             |                                                         |  |

13. Setelah selesai melakukan cetak, siswa WAJIB untuk klik tombol LOGOUT demi keamanan

|                                  | Penerimaan P                                                                      | eserta Didik Baru Online                                                                                  | PPDB 😥                                                    | DEMO Cari Hasil Seleksi<br>Masukkan No. Pendaftaran                         |
|----------------------------------|-----------------------------------------------------------------------------------|----------------------------------------------------------------------------------------------------|-----------------------------------------------------------|-----------------------------------------------------------------------------|
| online                           | Kabupaten                                                                         | Jombang                                                                                                   | Mesukkan 14 digit Ne                                      | Pendajtaran Q                                                               |
| <b>A</b>                         | Sekilas Aturan Jad                                                                | wal Lokasi Alur Data                                                                                      | Seleksi Statistik                                         | Pagu                                                                        |
| SMP                              | Pendaftaran Mandiri                                                               | Data Pendaftar                                                                                            |                                                           |                                                                             |
| <ul> <li>Jenjang Lain</li> </ul> | Kabupaten Jombang + 5                                                             | SMP 🕨 Jalur Umum 🕨 Pendaftarar                                                                            | Mandiri                                                   |                                                                             |
| eranda                           |                                                                                   |                                                                                                    |                                                           |                                                                             |
|                                  | Pendaftaran                                                                       | Online                                                                                                    |                                                           |                                                                             |
| ilur Umum                        | Halo, FAUZAN NUR MUT                                                              | TAKIN, Selamat datang di dasbor per                                                                       | idaftaran online. Berikut ad                              | alah data peserta Anda. Bila terjadi                                        |
| lur Keluarga Miskin              | Kesalahan, silakan menuju                                                         | i Posko Pendattaran untuk koreksi dat                                                                     | K.                                                        |                                                                             |
| lur Prestasi                     | Nama Peserta                                                                      | FAUZAN NUR MUTTAKIN                                                                                       |                                                           |                                                                             |
|                                  | Tempat, Tanggal Lahir                                                             | Indonesia, 22 Januari 2000                                                                                |                                                           |                                                                             |
| ebaran NUN                       | Jenis Kelamin                                                                     | Laki-laki                                                                                                 |                                                           |                                                                             |
| sip Tahun Lalu                   | Alamat                                                                            | -, Kab, Jombang, Jawa Timur                                                                               |                                                           |                                                                             |
| erita 👌                          | Sekolah                                                                           | SDN 03 JATIPURO                                                                                           |                                                           |                                                                             |
| etan Anda                        | Tahun Lulus                                                                       | 2015                                                                                                    |                                                           |                                                                             |
| 40                               | Diterima di                                                                       | SMPN 1 JOMBANG, Jur. Semue Kon                                                                            | peteral                                                   |                                                                             |
| antau Info &                     | Untuk mendattar ke sekola<br>pendattaran Anda, silakan<br>melakukan logout dengan | ah-sekolah tujuan, silakan klik tombol<br>klik tombol Cetak Pendaftaran. Apat<br>cara klik tombol Logout. | Pilih Sekolah. Untuk menci<br>ila telah selesai melakukan | elak (atau mencetak ulang) bukti<br>aktifitas pada halaman ini, jangan lupa |
| asil Seleksi<br>PDB Online dari  | PILIH SEKOLAH                                                                     | CETAK<br>PENDAFTARAN                                                                                      | BATAL PENDAFTA                                            | RAN                                                                         |
|                                  |                                                                                   |                                                                                                    | Logout                                                    |                                                                             |
| nartphone Anda                   |                                                                                   |                                                                                                    |                                                           |                                                                             |
| nartphone Anda-                  | Sebagai tambahan, Anda<br>menggabungkan login And                                 | dapat mengubah password dengan ca<br>ta dengan akun SIAPku, silakan memi                                  | ra klik tombol Ubah Passw<br>lih tombol Tautkan ké SIAP   | ord. Dan jika Anda ingin<br>Iku                                             |

### **BATAL PENDAFTARAN**

1. Siswa mengunjungi website PPDB Online <u>http://jombang.siap-ppdb.com</u> kemudian memilih jalur yang telah didaftarkan sebelumnya

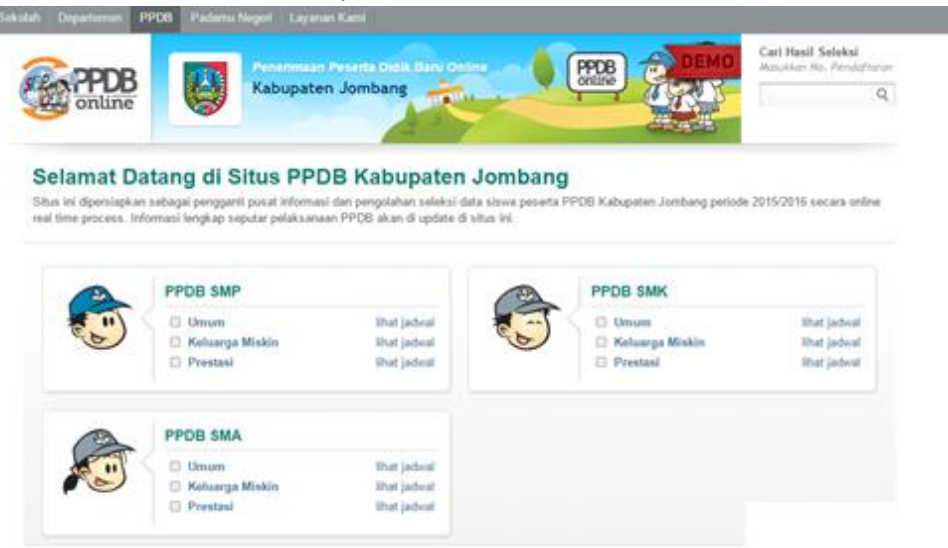

### 2. Siswa memilih menu DAFTAR

| Stap Komunitan Se | italah Departurnan PPD             | 8 Padamu Negeri Layanan Kami                                                                                                    |
|-------------------|------------------------------------|----------------------------------------------------------------------------------------------------|
|                   | PPDB<br>online                     | Resentanto Pesenta Data Bara Donne PPDB of DEMO<br>Kabupaten Jombang of the State Res Pendefarer<br>Q                                                                                                    |
|                   | SMP<br>Jenjang Lain<br>Beranda     | Image: Section       Advant       Image: Section       Image: Section       Image: Sectio |
|                   | Jatur Umum<br>Jatur Keluarna Motor |                                                                                                    |
|                   | Jahar Prestasi                     | Place TRANKIN & Use TRANKIN & Use TRANKIN                                                                                                    |
|                   | Bebaran NUN                        | Pendaftaran TPA/UKD<br>Pendaftaran TPA/UKD<br>Penasita<br>Penasita                                                                                                    |
|                   | Arsip Tahuh Lala                   | Pith Sekolah Hasil Seleksi                                                                                                    |
|                   | Berla                              | yang dilinginkan & mencetak arcara online<br>bukit penduftaran                                                                                                    |

#### 3. Siswa klik tombol LOGIN

|                                        | Cel Hard Seleta                                                                                                    |
|----------------------------------------|----------------------------------------------------------------------------------------------------|
| PPDB                                   | Kabupaten Jombang                                                                                                    |
| 6                                      | Sentary Accum Jacobus Lotses And Datary Technik Page                                                                                                    |
| SMP<br>Jenjang Lain                    | Pendaftaran Mandel - Data Pendatar<br>Kutusatan Jantana + SMP + Jajar Umun + Pendataan Mandel                                                                                                    |
| Beranda<br>Mala Umur                   | Pendaftaran Online                                                                                                    |
| Jalur Katuarga Motor<br>Jalur Prestani | adulah Formulik Online untuk Memilih Sekolah bagi Sisea pesuda FPED SMP data Umun di Kabupatan Jumbang periode<br>2015/2016<br>Silakan memilih tumbol Logiar untuk masuk ke duabor pendatharan unime dan memilih sekolah pilhan. Jika Aoda bekan pemah<br>melahakan elihusir akun, ulatan memilih tumbol Aktivesi Akan                                        |
| Sebaran NUN<br>Anio Tahun Latu         | Anda Edate elan blac login dan melakukan pendadaran pilihan Sekolah sebelam Anda melakukan aktivasi akuan<br>mengandara Lembar PM setil Anda, Jangan sekali sekali memberitahukan Lembar PM kepada orang lain kecadi arang<br>tua Anda atau arang yang alapat bertanggung Jawab. Pempelenggara IPKB titak bertanggung Jawab atau penyalahganaan<br>Cembar PM. |
| lette                                  |                                                                                                    |
| Pesan Anda                             | LOUR LOUR                                                                                                    |

4. Siswa memasukkan NOMOR PESERTA / NOMOR UJIAN dan PASSWORD, serta Kode Gambar dan klik tombol LOGIN

| C. C.                            |               |            |        |   |       |       |       |                              |
|----------------------------------|---------------|------------|--------|---|-------|-------|-------|------------------------------|
| SMP                              | Pendaftaran M | andiri Da  |        |   |       |       |       |                              |
| <ul> <li>Jenjang Lain</li> </ul> | Kabupaten Jor |            | 20. 20 |   | No 7  | 100   |       |                              |
| Beranda                          | Develop       | Login      |        |   |       |       | ×     |                              |
|                                  | adalah Formu  |            |        |   |       |       | ur Ui |                              |
|                                  | 2015/2016.    | No. Pesert | а      |   |       |       |       |                              |
|                                  | melakukan akt | 91700301   | 07     |   |       |       | h se  |                              |
|                                  | 📋 Anda ti     | Password   |        |   |       |       | um A  | Anda melakukan aktivasi akun |
|                                  | tua Anc       | •••••      |        |   |       |       | ak bi |                              |
|                                  | Leniour       | Kode Gam   | bar    |   |       |       |       |                              |
|                                  | ALCTING       |            | 6 8    | 2 | 7     | ( c   |       |                              |
|                                  | AKTIVA        |            | 1      |   |       |       |       |                              |
|                                  |               | 0007       | 1233.  |   |       |       | -     |                              |
|                                  |               | 0027       |        |   |       |       |       |                              |
|                                  |               |            |        |   |       |       | 1000  |                              |
| Pantau Info &                    |               |            |        |   | batal | Logir | 1     |                              |
| Hasll Seleksl                    |               |            |        |   |       |       |       |                              |

### 5. Siswa klik tombol BATAL PENDAFTARAN

|                                                    | Penerimaan P                                                                     | eserta Didik Baru Online                                                                                    |                                                                             | Cari Hasil Seleksi<br>Masukkan No. Pendaftaran            |  |  |
|----------------------------------------------------|----------------------------------------------------------------------------------|----------------------------------------------------------------------------------------------------|-----------------------------------------------------------------------------|-----------------------------------------------------------|--|--|
| online                                             | Kabupaten                                                                        | Jombang                                                                                                    | Masukkan 14 digit No. Pendatt                                               | aren Q                                                    |  |  |
| <b>e</b>                                           | Sekilas Aturan Jad                                                               | wal Lokasi Alur Data                                                                                        | Seleksi Statistik Pagu                                                      |                                                           |  |  |
| SMP                                                | Pendaftaran Mandiri                                                              | Data Pendaltar                                                                                              |                                                                             |                                                           |  |  |
| <ul> <li>Jenjang Lain</li> </ul>                   | Kabupaten Jombang + 1                                                            | SMP + Jalur Umum + Pendaftarar                                                                              | Mandiri                                                                     |                                                           |  |  |
| eranda                                             |                                                                                  |                                                                                                    | na han an an an an an an an an an an an an a                                |                                                           |  |  |
|                                                    | Pendaftaran                                                                      | Online                                                                                                    |                                                                             |                                                           |  |  |
| lur Umum                                           | Halo, FAUZAN NUR MUT                                                             | TAKIN. Selamat datang di dasbor per                                                                         | idaftaran online. Berikut adalah data                                       | e peserta Anda, Bila terjadi                              |  |  |
| lur Keluarga Miskin                                | kesalahan, silakan menuju                                                        | Posko Pendaftaran untuk koreksi dat                                                                         |                                                                             |                                                           |  |  |
| lur Prestasi                                       | Nama Peserta                                                                     | FAUZAN NUR MUTTAKIN                                                                                         |                                                                             |                                                           |  |  |
|                                                    | Tempat, Tanggal Lahir                                                            | Indonesia, 22 Januari 2000                                                                                  |                                                                             |                                                           |  |  |
| baran NUN                                          | Jenis Kelamin                                                                    | Laki-laki                                                                                                   |                                                                             |                                                           |  |  |
| sip Tahun Lalu                                     | Alamat                                                                           | -, Kab. Jombang, Jawa Timur                                                                                 |                                                                             |                                                           |  |  |
| eita N                                             | Sekolah                                                                          | SDN 03 JATIPURO                                                                                             |                                                                             |                                                           |  |  |
| and hade                                           | Tahun Lulus                                                                      | 2015                                                                                                    |                                                                             |                                                           |  |  |
| rsan Anda                                          | Diterima di                                                                      | SMPN 1 JOMBANG, Jur. Semue Kon                                                                              | peteral                                                                     |                                                           |  |  |
|                                                    | Untuk mendaftar ke sekol<br>pendaftaran Anda, silakan<br>melakukan logout dengan | ah-sekolah tujuan, silakan klik tombol i<br>klik tombol Cetak Pendaftaran. Apat<br>cara klik tombol Logout. | Pilih Sekolah. Untuk mencelak (ata<br>ila telah selesai melakukan aktifitas | u mencetak ulung) bukti<br>pada halaman ini, jiangan lupa |  |  |
| intau Info &                                       | PILIH SEKOLAH                                                                    | CETAK<br>PENDAFTARAN                                                                                        | BATAL PENDAFTARAN                                                           | $\leq$                                                    |  |  |
| osil Seleksi<br>PDB Online dari                    |                                                                                  |                                                                                                    |                                                                             |                                                           |  |  |
| asil Seleksi<br>PDB Online dari<br>hartphone Anda- |                                                                                  |                                                                                                    | Logout                                                                      |                                                           |  |  |
| asil Seleksi<br>PDB Online dari<br>hartphone Anda- | Sebagai tambahan, Anda<br>menggabungkan login Ant                                | dapat mengubah password dengan ca<br>Ia dengan akun SIAPku, silakan memi                                    | Logout<br>ra klik tombol Ubah Password. Dar<br>ih tombol Tautkan ke SIAPku. | ı jika Anda ingin                                         |  |  |

6. Sebagai bentuk keamanan, siswa harus memasukkan PASSWORD-nya lagi dan kemudian klik tombol YA. Selama proses pendaftaran online, pembatalan ini hanya diijinkan 1 kali saja.

| SMP                              | Pendaftaran Mandiri Data Pendaftar                                                                                                    |
|----------------------------------|----------------------------------------------------------------------------------------------------|
| <ul> <li>Jenjarig Lam</li> </ul> | Kabupaten Jombang ▶ SMP ▶ Jalur Umum ▶ Pendaftaran Mandiri                                                                                                    |
|                                  |                                                                                                    |
|                                  | Halo, FAUZAN NUR MUTTAKIN. Selamat datang di dasbor pendaftaran online. Berikut adalah data peserta Anda. Bila terjadi                                                                                |
|                                  | kesalahan, sila<br>Konfirmani                                                                                                    |
|                                  | Nama Pese                                                                                                    |
|                                  | Tempat, Tar<br>Jenis Kelan                                                                                                    |
|                                  | Alamat Konfirmasi dengan Password Anda                                                                                                    |
|                                  | Sekolah                                                                                                    |
|                                  | Tahun Lulu: Anda hanya dapat membatalkan Pendaftaran 1 kali                                                                                                    |
|                                  | Diterima di Ya Tidak                                                                                                    |
|                                  | Untuk mendalt<br>pendaftaran Anda, silakan klik tombol Cetak Pendaftaran. Apabila telah selesal melakukan aktifitas pada halaman ini, jangan lupa<br>melakukan logout dengan cara klik tombol Logout. |
| Pantau Info &<br>Hasil Seleksi   | PILIH SEKOLAH CETAK BATAL PENDAFTARAN BATAL PENDAFTARAN                                                                                                    |

7. Jika siswa ingin pindah JALUR, silakan pilh jalurnya terlebih dahulu dan klik menu DAFTAR. Namun jika siswa ingin berada pada jalur yang sama, silakan langsung klik tombol PILIH SEKOLAH dan mengubah pilihan sekolahnya.

|                                                    | Penenimaan P                                                                     | eserta Didik Baru Online                                                                            | PPDB                                             | DEMO                                                | Cari Hasil Seleksi<br>Masukkan No. Pendajtara  |
|----------------------------------------------------|----------------------------------------------------------------------------------|----------------------------------------------------------------------------------------------------|--------------------------------------------------|-----------------------------------------------------|------------------------------------------------|
| online                                             | Kabupaten                                                                        | Jombang                                                                                             | Charle                                           |                                                     | ٩                                              |
|                                                    | 0                                                                                | 9 8                                                                                                 |                                                  | ul 🟠                                                |                                                |
| e.")                                               | Sekilas Aluran Jad                                                               | wal Lokasi Alur Di                                                                                  | iftar Seleksi S                                  | tatistik Pagu                                       |                                                |
| SMP                                                | Pendaftaran Mandiri                                                              | Data Pendaltar                                                                                      |                                                  |                                                     |                                                |
| <ul> <li>Jenjang Lain</li> </ul>                   | Kabupaten Jomhann 🕨                                                              | SMP + Jake Umen + Pandal                                                                            | aran Mandiri                                     |                                                     |                                                |
| leranda                                            | nacepater scinning P                                                             | one e seus cristeri e renden                                                                        |                                                  |                                                     |                                                |
| alur Umum<br>Jalur Keluarga Miskin                 | Halo, FAUZAN NUR MUT<br>keselahan, silakan menuju                                | Online<br>TAKIN, Selamat datang di dasbor<br>i Posko Pendaftaran untuk koreksi                      | pendaîtaran online. 8<br>data                    | Serikut adalah data pese                            | rta Anda. Bila terjadi                         |
| alur Prestasi                                      | Nama Peserta                                                                     | FAUZAN NUR MUTTAKIN                                                                                 |                                                  |                                                     |                                                |
| 1000                                               | Tempat, Tanggal Lahir                                                            | Indonesia, 22 Januari 2000                                                                          |                                                  |                                                     |                                                |
| iebaran N pili                                     | h ialtariamin                                                                    | Laki-taki                                                                                           |                                                  |                                                     |                                                |
| vsip Terun avu                                     | Alamat                                                                           | -, Kab. Jombang, Jawa Timur                                                                         |                                                  |                                                     |                                                |
|                                                    | Sekolah                                                                          | SDN 03 JATIPURO                                                                                     |                                                  |                                                     |                                                |
| esa Anda                                           | Tahun Lulus                                                                      | 2015                                                                                                |                                                  |                                                     |                                                |
| ans -                                              | Untuk mendaftar ke sekol<br>pendaftaran Anda, silakan<br>melakukan logout dengan | ah-sekolah tujuan, silakan klik tom<br>klik tombol Cetak Pendaftaran. /<br>cara klik tombol Logout. | bol Pilih Sekolah. Ur<br>Ipabila telah selesai n | ituk mencetak (atau mer<br>nelakukan aktifitas pada | cetak ulang) bukti<br>halaman ini, jangan lupa |
| lantau Info R                                      | PILIH SEKOLAH                                                                    | Logout                                                                                              |                                                  |                                                     |                                                |
| and mo a                                           | Sahanai tambahan Joda                                                            | dapat mengubah password denga                                                                       | n cara klik tombol Ubr                           | ah Password. Dan jika /                             | knda ingin                                     |
| lasil Seleksi<br>PDB Online dari<br>martohone Anda | menggabungkan login And                                                          | la dengan akun SIAPku, silakan m                                                                    | emilih tombol. Lautika                           | n ke Slarku.                                        |                                                |

8. Setelah melakukan proses BATAL dan DAFTAR lagi, siswa wajib untuk klik tombol LOGOUT.